## **Student Portal Tip Sheet**

- Go to www.lasierra.edu
- Click on profile icon in top right corner

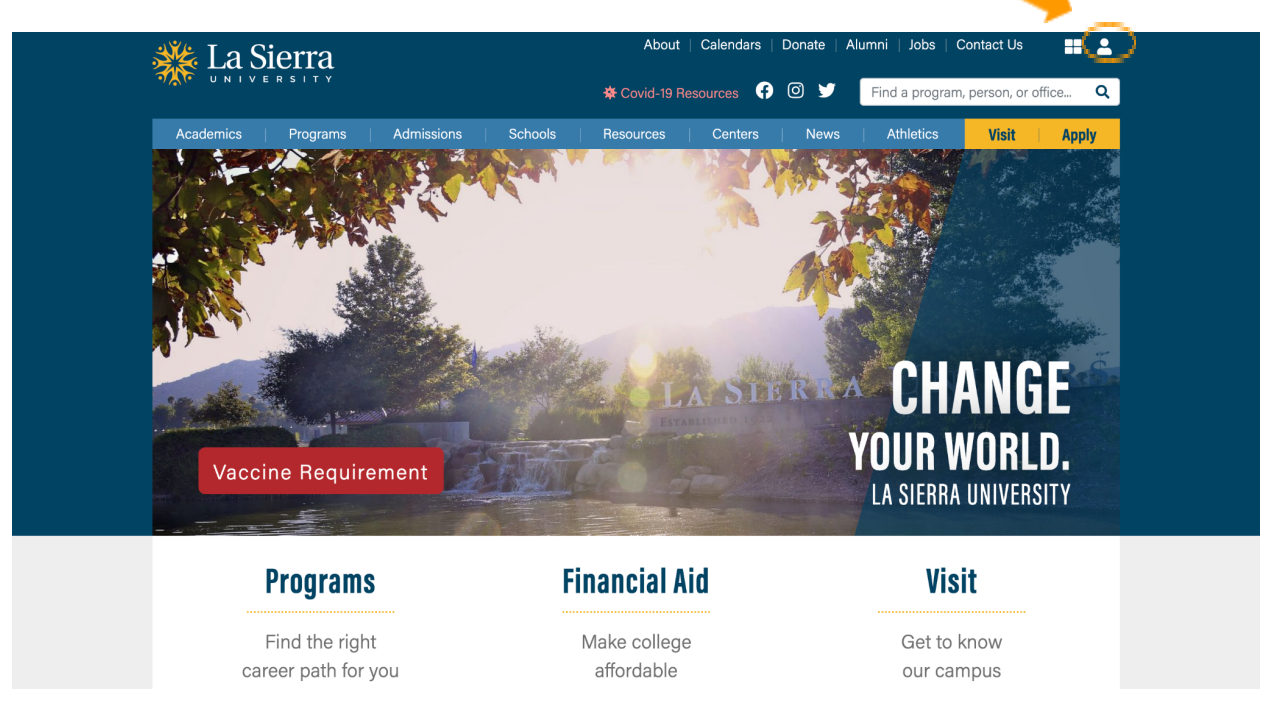

- After selecting the profile icon, you will be redirected to this page, login with your student email credentials (ex: userid789 without lasierra.edu at the end)

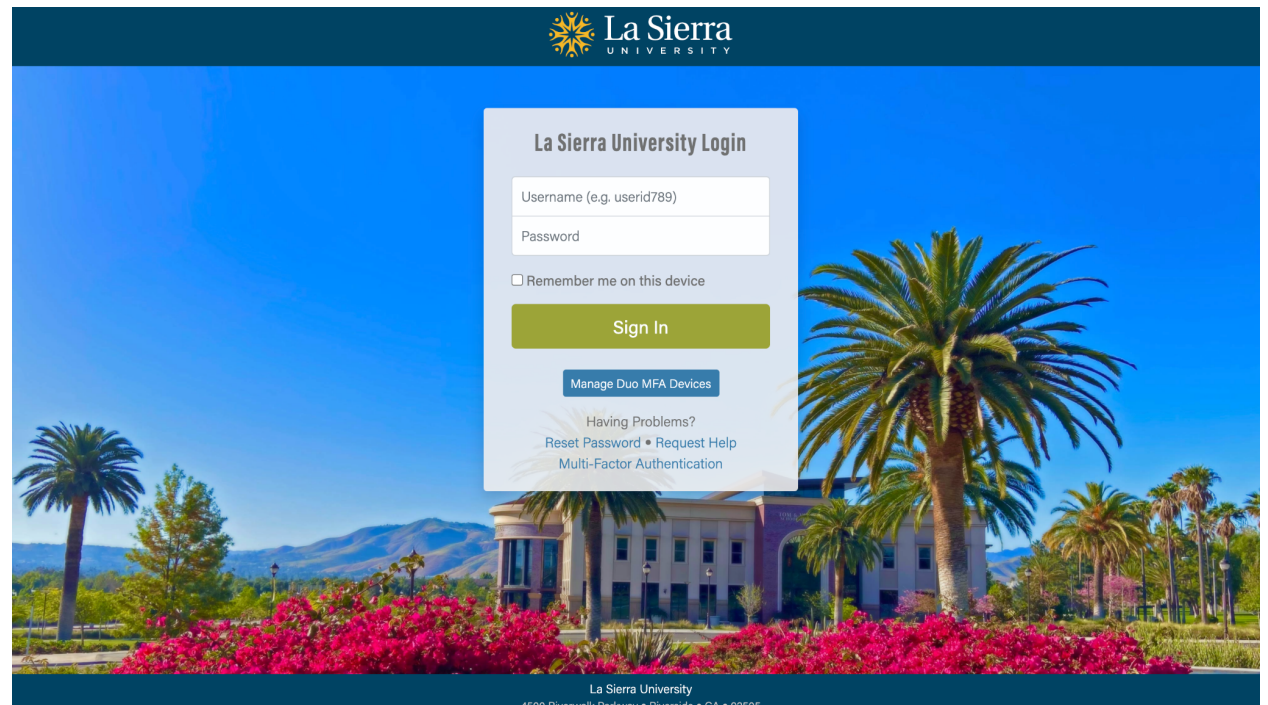

- After your credentials have been accepted you will be redirected to the DUO Push Authentication page, where you will be able to send yourself a 'push' through the DUO Push app
- If you need to register your phone to DUO Push, select the 'Manage Duo MFA Devices' button on the previous page
- DUO Push app is available for Android and IOS users- be sure to have the app on your phone at all times for easy access to your La Sierra accounts

|                                             | Choose an authentication method | Send Me a Push   |
|---------------------------------------------|---------------------------------|------------------|
|                                             | Passcode                        | Enter a Passcode |
| <u>What is this?</u> 다<br><u>Need help?</u> | Remember me for 9 hours         |                  |
| Secured by Duo                              |                                 |                  |
|                                             |                                 |                  |
|                                             |                                 |                  |

- Once you are in the DUO Push app on your phone it will look like this, select 'Approve'

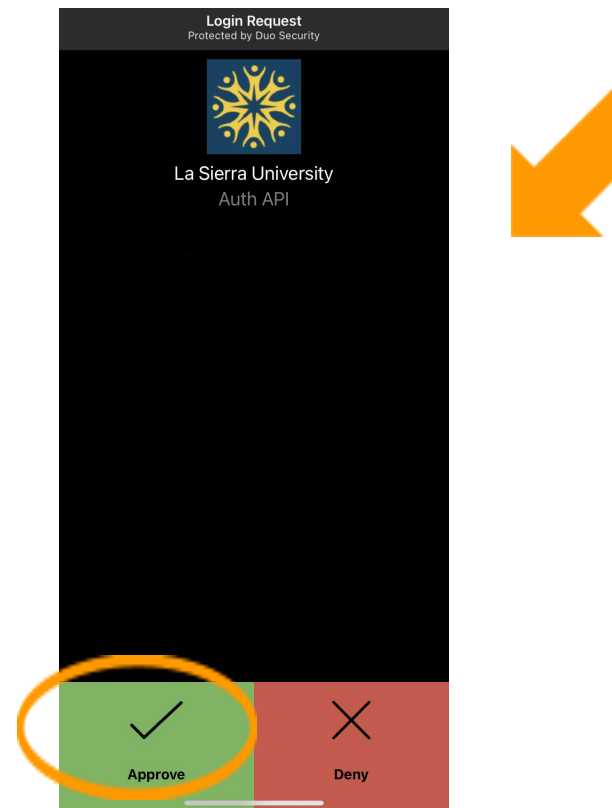

- You will then be redirected to your student portal dashboard as seen below

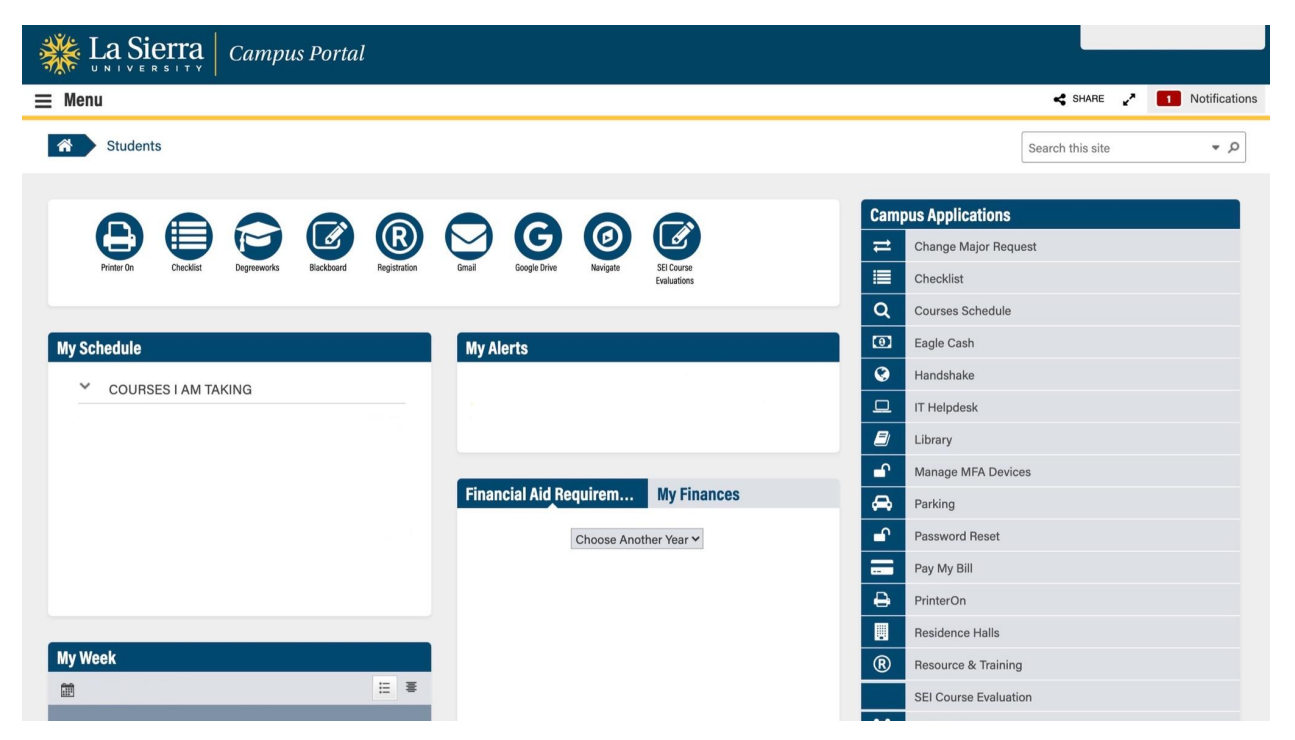